# Nexus 7000 F2 Module ELAM Procedure

# Sommario

Introduzione <u>Topologia</u> <u>Determinare il motore di inoltro in ingresso</u> <u>Configurazione del trigger</u> <u>Avvia l'acquisizione</u> <u>Interpreta i risultati</u> Ulteriore verifica

# Introduzione

Questo documento descrive i passaggi utilizzati per eseguire un ELAM su un modulo Cisco Nexus 7000 (N7K) F2, spiega gli output più rilevanti e come interpretare i risultati.

**Suggerimento**: Fare riferimento al documento <u>ELAM Overview</u> per una panoramica su ELAM.

# Topologia

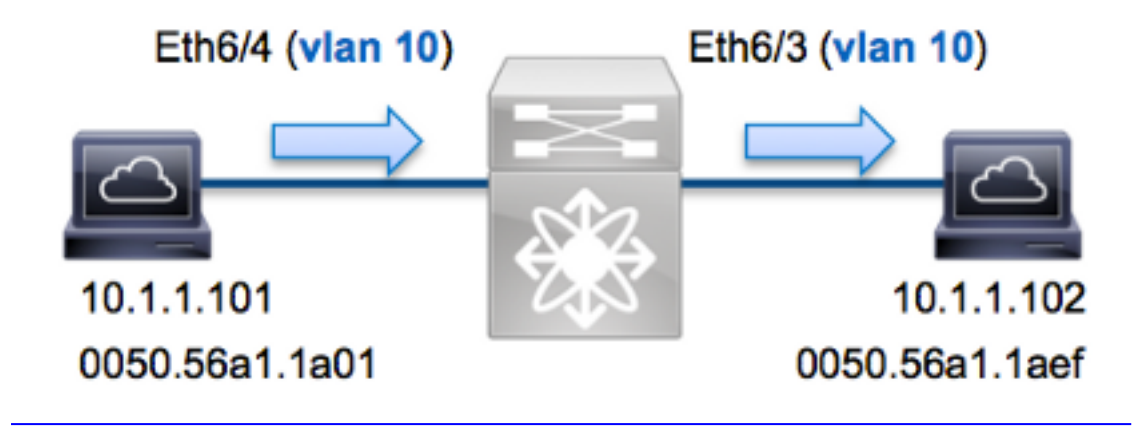

Nell'esempio, un host sulla VLAN 10 (10.1.1.101 con indirizzo MAC 0050.56a1.1a01), la porta Eth6/4 invia una richiesta ICMP (Internet Control Message Protocol) a un host sulla VLAN 10 (10.1.1.102 con indirizzo MAC 0050.56a1.1aef), la porta Eth6/3. Per acquisire questo singolo frame, viene utilizzato ELAM da 0.1.1.101 a **10.1.1.102**. È importante ricordare che ELAM consente di acquisire solo un singolo frame.

Per eseguire un ELAM sulla N7K, è necessario prima connettersi al modulo appropriato (è

necessario avere il privilegio di amministratore di rete):

```
N7K# attach module 6
Attaching to module 6 ...
To exit type 'exit', to abort type '$.'
module-6#
```

#### Determinare il motore di inoltro in ingresso

Èprevisto che il traffico entri nello switch sulla porta **Eth6/4**. Quando si controllano i moduli nel sistema, si osserverà che il **modulo 6** è un modulo F2. È importante ricordare che la N7K è completamente distribuita e che i moduli, non il supervisore, prendono le decisioni di inoltro per il traffico della corsia dati.

 N7K#
 show module 6

 Mod
 Ports
 Module-Type
 Model
 Status

 --- ---- ----- ----- 

 6
 48
 1/10 Gbps Ethernet Module
 N7K-F248XP-25E
 ok

 Per i moduli F2, eseguire l'ELAM sul Layer 2 (L2) Forwarding Engine (FE) con il nome in codice interno Clipper. Il bus di dati L2 FE (DBUS) contiene le informazioni di intestazione originali prima delle ricerche L2 e Layer 3 (L3), mentre il bus di risultati (RBUS) contiene i risultati dopo entrambe le ricerche L3 e L2.

L'N7K F2 ha 12 FE per modulo, quindi è necessario determinare l'ASIC **Clipper** utilizzato per l'FE sulla porta **Eth6/4**. Immettere questo comando per verificare:

| module-0             | 6# <b>show l</b> | nardware        | interna  | l dev-po | ort-map  |                 |      |          |
|----------------------|------------------|-----------------|----------|----------|----------|-----------------|------|----------|
| CARD_TYI<br>>Front I | PE:<br>Panel poi | 48 pc<br>cts:48 | ort 10G  |          |          |                 |      |          |
| Device 1             | name             |                 | Dev rol  | e        |          | Abbr num_i      | nst: |          |
| >Clippe:             | <b>r</b> FWD     |                 | DEV_LAY  | ER_2_LO( | <br>ЭКUР | <b>L2LKP</b> 12 |      | +        |
| +                    |                  | ++FRO1          | NT PANEL | PORT TO  | D ASIC I | INSTANCE MA     | P+++ | +<br>+   |
| FP port              | PHYS             | MAC_0           | L2LKP    | L3LKI    | P   QUEU | JE  SWICHF      |      |          |
| 3                    | 0                | 0               | 0        | 0        | 0        | 0               |      |          |
| 4                    | 0                | 0               | 0        | 0        | 0        | 0               |      |          |
| <b></b> .            |                  |                 |          |          |          | <b></b>         |      | <b>.</b> |

Nell'output, è possibile vedere che la porta Eth6/4 si trova sull'istanza Clipper (L2LKP) 0.

module-6# elam asic clipper instance 0
module-6(clipper-elam)# layer2
module-6(clipper-l2-elam)#

### Configurazione del trigger

L'ASIC **Clipper** supporta i trigger ELAM per più tipi di frame. Il trigger ELAM deve essere allineato al tipo di frame. Se il frame è un frame IPv4, il trigger deve essere anche IPv4. Un frame IPv4 non

viene acquisito con un altro trigger. La stessa logica si applica a IPv6.

?

Clipper ASIC supporta i seguenti tipi di frame:

| <pre>module-6(clipper-l2-elam)# trigger dbus</pre> |                       |  |  |  |  |  |  |  |
|----------------------------------------------------|-----------------------|--|--|--|--|--|--|--|
| arp                                                | ARP Frame Format      |  |  |  |  |  |  |  |
| fc                                                 | Fc hdr Frame Format   |  |  |  |  |  |  |  |
| ipv4                                               | IPV4 Frame Format     |  |  |  |  |  |  |  |
| ipv6                                               | IPV6 Frame Format     |  |  |  |  |  |  |  |
| other                                              | L2 hdr Frame Format   |  |  |  |  |  |  |  |
| pup                                                | PUP Frame Format      |  |  |  |  |  |  |  |
| rarp                                               | Rarp hdr Frame Format |  |  |  |  |  |  |  |
| valid                                              | On valid packet       |  |  |  |  |  |  |  |
|                                                    |                       |  |  |  |  |  |  |  |

Con Nexus Operating Systems (NX-OS), è possibile utilizzare il punto interrogativo per separare il trigger ELAM. Sono disponibili diverse opzioni per ELAM sul modulo F2:

```
module-6(clipper-l2-elam)# trigger dbus ipv4 ingress if ?
  <CR>
  destination-ipv4-address destination ipv4 address
  destination-mac-address Inner destination mac address
  source-index Source index
  source-ipv4-address source ipv4 address
  source-mac-address Inner source mac address
  vlan vlan
  etc?
```

Nell'esempio, il frame viene acquisito in base agli indirizzi IPv4 di origine e di destinazione, quindi vengono specificati solo i valori specificati.

**Clipper** richiede l'impostazione di trigger per DBUS e RBUS. Questa opzione è diversa dai moduli della serie M, in quanto non è necessario specificare un'istanza di Packet Buffer (PB). Ciò semplifica il trigger RBUS.

```
Di seguito è riportato il trigger DBUS:
```

```
module-6(clipper-12-elam)# trigger dbus ipv4 ingress if source-ipv4-address
10.1.1.101 destination-ipv4-address 10.1.1.102
Di seguito è riportato il trigger RBUS:
```

module-6(clipper-l2-elam)# trigger rbus ingress if trig

### Avvia l'acquisizione

Dopo aver selezionato la FE in entrata e configurato il trigger, è possibile avviare l'acquisizione:

module-6(clipper-l2-elam)# start
Per controllare lo stato dell'ELAM, immettere il comando status:

L2 DBUS **Armed** ELAM instance 0: L2 RBUS Configuration: trigger rbus ingress if trig L2 RBUS **Armed** Quando il frame che corrisponde al trigger viene ricevuto dal FE, lo stato ELAM viene visualizzato come **Triggered**:

module-6(clipper-l2-elam)# status
ELAM instance 0: L2 DBUS Configuration: trigger dbus ipv4 ingress if
 source-ipv4-address 10.1.1.101 destination-ipv4-address 10.1.1.102
L2 DBUS Triggered
ELAM instance 0: L2 RBUS Configuration: trigger rbus ingress if trig
L2 RBUS Triggered

# Interpreta i risultati

Per visualizzare i risultati ELAM, immettere i comandi **show dbus** e **show rbus**. Di seguito è riportato l'estratto dei dati ELAM più importante per questo esempio (alcuni output sono omessi):

module-6(clipper-l2-elam)# show dbus \_\_\_\_\_ L2 DBUS CONTENT - IPV4 PACKET \_\_\_\_\_ \_\_\_\_\_ . . . vlan: 0xadestination-index: 0x0source-index: 0x3bundle-port: 0x0sequence-number: 0x3fvl: 0x0 sequence-number . . . source-ipv4-address: 10.1.1.101 destination-ipv4-address: 10.1.1.102 destination-mac-address: 0050.56a1.1aef source-mac-address: 0050.56a1.1a01 module-6(clipper-l2-elam)# show rbus \_\_\_\_\_ L2 RBUS INGRESS CONTENT \_\_\_\_\_ l2-rbus-trigger : 0x1 sequence-number : 0x3f l3-multicast-di **vlan-id** di-ltl-index: 0x2source-index: 0x3 : 0x0 : 0xa

Con i dati **DBUS**, è possibile verificare che il frame venga ricevuto sulla VLAN 10 (**vlan: 0xa**) con un indirizzo MAC di origine di **0050.56a1.1a01** e un indirizzo MAC di destinazione di **0050.56a1.1aef**. Inoltre, questo è un frame IPv4 che ha origine da **10.1.1.101** e è destinato a **10.1.1.102**.

**Suggerimento**: Sono disponibili diversi altri campi utili non inclusi in questo output, ad esempio il valore TOS (Type of Service), i flag IP, la lunghezza IP e la lunghezza del frame L2.

Per verificare su quale porta viene ricevuto il frame, immettere il comando **SRC\_INDEX** (la logica di destinazione locale (LTL) di origine). Immettere questo comando per eseguire il mapping di una LTL a una porta o a un gruppo di porte per la scheda N7K:

N7K# show system internal pixm info ltl 0x3 Type LTL

#### PHY\_PORT Eth6/4

L'output mostra che un **indice** di **origine** di **0x3** è mappato alla porta **Eth6/4**. Ciò conferma che il frame viene ricevuto sulla porta **Eth6/4**.

Con i **dati RBUS**, è possibile verificare che il frame sia attivato sulla VLAN 10 (**vlan-id: 0xa**). Inoltre, è possibile confermare la porta in uscita dall'**indice di-Itl** (LTL di destinazione):

N7K# show system internal pixm info ltl 0x2 Type LTL

PHY\_PORT Eth6/3

L'output mostra che un **indice di-Itl** di **0x2** è mappato alla porta **Eth6/3**. Ciò conferma che il frame è stato commutato dalla porta **Eth6/3**.

#### Ulteriore verifica

Per verificare in che modo lo switch alloca il pool LTL, immettere il comando **show system internal pixm info ltl-region**. L'output di questo comando è utile per comprendere lo scopo di una LTL se non corrisponde a una porta fisica. Un buon esempio è un **Drop** LTL:

N7K# **show system internal pixm info ltl 0x11a0** 0x11a0 is not configured

N7K# show system internal pixm info ltl-region

| LTL POOL TYPE                          | SIZE      | RANGE            |  |  |  |  |  |
|----------------------------------------|-----------|------------------|--|--|--|--|--|
|                                        |           |                  |  |  |  |  |  |
| DCE/FC Pool                            | 1024      | 0x0000 to 0x03ff |  |  |  |  |  |
| SUP Inband LTL                         | 32        | 0x0400 to 0x041f |  |  |  |  |  |
| MD Flood LTL                           | 1         | 0x0420           |  |  |  |  |  |
| Central R/W                            | 1         | 0x0421           |  |  |  |  |  |
| UCAST Pool                             | 1536      | 0x0422 to 0x0a21 |  |  |  |  |  |
| PC Pool                                | 1720      | 0x0a22 to 0x10d9 |  |  |  |  |  |
| LC CPU Pool                            | 32        | 0x1152 to 0x1171 |  |  |  |  |  |
| EARL Pool                              | 72        | 0x10da to 0x1121 |  |  |  |  |  |
| SPAN Pool                              | 48        | 0x1122 to 0x1151 |  |  |  |  |  |
| UCAST VDC Use Pool                     | 16        | 0x1172 to 0x1181 |  |  |  |  |  |
| UCAST Generic Pool                     | 30        | 0x1182 to 0x119f |  |  |  |  |  |
| LISP Pool                              | 4         | 0x1198 to 0x119b |  |  |  |  |  |
| Invalid SI                             | 1         | 0x119c to 0x119c |  |  |  |  |  |
| ESPAN SI                               | 1         | 0x119d to 0x119d |  |  |  |  |  |
| Recirc SI                              | 1         | 0x119e to 0x119e |  |  |  |  |  |
| Drop DI                                | 2         | 0x119f to 0x11a0 |  |  |  |  |  |
| UCAST (L3_SVI_SI) Region               | 31        | 0x11a1 to 0x11bf |  |  |  |  |  |
| UCAST (Fex/GPC/SVI-ES) 3648            | 0x11c0 to | Ox1fff           |  |  |  |  |  |
| UCAST Reserved for Future Use Region   | 2048      | 0x2000 to 0x27ff |  |  |  |  |  |
| ====================================== |           |                  |  |  |  |  |  |
| VDC OMF Pool                           | 32        | 0x2800 to 0x281f |  |  |  |  |  |